# **Enrolling in Direct Deposit- Authorized Payers for Parent PLUS refunds**

1. After logging into QuikPAY through the Authorized Payer website <u>https://quikpayasp.com/buffalo/studentaccounts/authorized.do</u>, click on Manage Refunds.

| Univer              | sity at Buffalo The State University of New York                                                                                                    |
|---------------------|----------------------------------------------------------------------------------------------------|
|                     |                                                                                                    |
| Message Board       | Student Center Payment Options- QuikPAY Message Board                                                                                                    |
| Payment Profiles    | Attention: For the latest updates on COVID-19 information, please visit https://www.buffalo.edu/coronavirus/dashboard.html.                                                                                                    |
| Manage Refunds      | If you anticipate a refund of any type, we highly recommend enrolling in direct deposit. To enroll in direct deposit, click on "Manage Refunds" in the menu. Additional Information about enrolling in direct deposit is available at the Student Accounts website, http://www.buffalo.edu/studentaccounts             |
| Authorize Payers    | /refunds/refund-direct-deposit.html.                                                                                                    |
| User Preferences    | Account information can be found under the "View & Pay Accounts" menu. You can also make an online payment from the "View & Pay Accounts"<br>menu.                                                                                                    |
| View & Pay Accounts | We will do our very best to respond to your inquiries in a timely manner, however ask that you please be patient with us as we adjust to new                                                                                                    |
| Transaction History | technology and a new work environment during this unprecedented event.                                                                                                    |
| Payment Plan        | You may need to clear your browser cache and cookies if you are experiencing issues within the QuikPAY pages. The QuikPAY® System requires the<br>use of Microsoft <sup>®</sup> Internet Explorer 11.0 or newer, Mozilla Firefox 34 or newer, Google Chrome 41 or newer, Opera 28 or newer, or Safari 7.0 or<br>newer. |
| Messages            | Blatrame to the AutoAM puttern Through AutoAM you are conveniently able to                                                                                                    |
|                     | Retrieve your account activity (under View & Pay Accounts)     Review your account activity (under View & Pay Accounts)     Pay your bil     Enroll in a payment plan     Sign up for direct deposit of refunds     Authorize others to make payments on your behalf     And more- all online!                         |

2. Click on the Manage My Refunds button. You will now leave this page and enter a new site.

| Univer              | ersity at Buffalo The State University of New York                                                                                                    |  |
|---------------------|----------------------------------------------------------------------------------------------------|--|
|                     |                                                                                                    |  |
| Message Board       | Enroll In Direct Deposit Today!                                                                                                    |  |
| Payment Profiles    | Benefits of Direct Deposit                                                                                                    |  |
| Manage Refunds      | Your Refund is automatically deposited into your U.S. checking or savings account.     Your refund is secure. There is no paper check to get lost or stolen.     Your funds will be available fastert There's no waiting for a check. |  |
| Authorize Payers    | To review the details of your refund account, select "Manage My Refunds"                                                                                                    |  |
| User Preferences    | Please note, you will leave this page and enter a new site!                                                                                                    |  |
| View & Pay Accounts | Manage My Refunds                                                                                                    |  |
| Transaction History |                                                                                                    |  |
| Payment Plan        |                                                                                                    |  |
| Messages            |                                                                                                    |  |

3. Your profile information will be updated with the Authorized Payer information that is in QuikPAY. You may enter a secondary email address if you so choose. Click on the Next button to select to enroll in direct deposit on the next page.

| University                                                     | <b>r at Buffalo</b> The State Univers | ity of New York |   |  | Customer Service |
|----------------------------------------------------------------|---------------------------------------|-----------------|---|--|------------------|
| Home User Acceptance                                           | Test 201                              |                 |   |  | Sign Out         |
| Enroll in Re                                                   | efunds                                |                 |   |  | IVE HELP &       |
| Welcome, Mom                                                   |                                       |                 |   |  |                  |
| Authorized Party (P                                            | ayer) Information                     |                 |   |  |                  |
| First Name                                                     | Mom                                   |                 |   |  |                  |
| Last Name                                                      | L '                                   |                 |   |  |                  |
| ID                                                             | 105221                                |                 |   |  |                  |
| Email Address                                                  | te@buffalo.edu                        |                 |   |  |                  |
| Mailing Address<br>The school has chosen to<br>Secondary Email | o provide the address.                |                 |   |  |                  |
| Email Address                                                  |                                       |                 | ] |  |                  |
|                                                                | Next                                  |                 |   |  |                  |

4. To confirm your identity and/or receive refund notifications by text, check the corresponding boxes and enter your 10-digit phone number. Click Save.

| University at Buffalo The State University of New York                                                                                                    | c                                                   | ustomer Service |
|----------------------------------------------------------------------------------------------------|-----------------------------------------------------|-----------------|
| Home PREVIEW 202                                                                                                    | Sign Out                                            |                 |
| Manage Mobile Alerts                                                                                                    |                                                     |                 |
| Mobile Enrollment                                                                                                    |                                                     |                 |
| Confirm Your Identity By TextImage: Confirm Your Identity By TextImage: Confirm Your Identity By TextReceive Refund Notification By TextImage: Confirm Your Identity By TextImage: Confirm Your Identity By Text                                                                                                    |                                                     |                 |
| 10 Digit US Phone Number* 716xxxxxxx                                                                                                    |                                                     |                 |
| I certify that I am the subscriber to the provided US cellular or other US wireless number. To stay informed and receive the<br>authorize Nelnet Campus Commerce and its representatives and agents to contact me regarding my account at any curren<br>numbers that I provide for my cellular telephone or other wireless device using automatic dialing systems, artificial or pre-ru<br>and/or SMS text messages. I understand that standard message and data rates may be charged by my service provider(s) | best service, I<br>t and future<br>corded messages, |                 |
| To opt out of text services and receive email notifications only, please select Save only to proceed.                                                                                                    |                                                     |                 |
| Save Cancel                                                                                                    |                                                     |                 |

5. If you opted to confirm your identity by text, enter the authorization code sent to your mobile device and enter it into the authentication screen. Click Submit.

| University at Buffalo The State University of New York                                                                                                    | Customer Service                              |
|----------------------------------------------------------------------------------------------------|-----------------------------------------------|
| Home PREVIEW 202                                                                                                    | Sign Out                                      |
| Authentication                                                                                                    |                                               |
| Confirming your identity enhances the security of your account by using a secondary device to verify your identity. Thi account, even if they know your password. | s prevents anyone but you from accessing your |
| Please enter code sent via text.                                                                                                    |                                               |
| Authorization Code                                                                                                    |                                               |
|                                                                                                    |                                               |
| Submit Cancel                                                                                                    |                                               |
|                                                                                                    |                                               |
|                                                                                                    |                                               |
|                                                                                                    |                                               |
|                                                                                                    |                                               |
|                                                                                                    |                                               |
|                                                                                                    |                                               |

6. To opt out of text alerts, do not check the boxes or enter a phone number. Click Save.

| <b>T.T</b>                                                                                                    |                                                                  | Customer Service |  |  |
|----------------------------------------------------------------------------------------------------|------------------------------------------------------------------|------------------|--|--|
| <b>University at Buffalo</b> The State Unive                                                                                                    | sity of New York                                                 |                  |  |  |
| Home PREVIEW 202                                                                                                    |                                                                  | Sign Out         |  |  |
| Manage Mobile Alerts                                                                                                    |                                                                  |                  |  |  |
| Mobile Enrollment                                                                                                    |                                                                  |                  |  |  |
| Confirm Your Identity By Text<br>Receive Refund Notification By Text                                                                                                    | <ul> <li><i>ℓ</i></li> <li><i>ℓ</i></li> <li><i>ℓ</i></li> </ul> |                  |  |  |
| 10 Digit US Phone Number*                                                                                                    |                                                                  |                  |  |  |
| I certify that I am the subscriber to the provided US cellular or other US wireless number. To stay informed and receive the best service, I<br>authorize Nelnet Campus Commerce and its representatives and agents to contact me regarding my account at any current and future<br>numbers that I provide for my cellular telephone or other wireless device using automatic dialing systems, artificial or pre-recorded messages,<br>and/or SMS text messages. I understand that standard message and data rates may be charged by my service provider(s). |                                                                  |                  |  |  |
| To opt out of text services and receive e                                                                                                    | mail notifications only, please select Save only to proceed.     |                  |  |  |
| Save                                                                                                    | Cancel                                                           |                  |  |  |
|                                                                                                    |                                                                  |                  |  |  |

7. Affirm that you wish to continue without confirming your identity by text message.

| Confirm Mobile Enrollment Changes                                                                                                    |
|----------------------------------------------------------------------------------------------------|
| Consider entering your phone number and confirm your identity to receive your authentication code by text message to protect your refund. |
| Are you sure you want to save without checking "Confirm Your Idenity By Text?                                                             |
| No Yes                                                                                                    |

8. Access the authorization code that was sent via email and enter it in the Authentication screen. Click Submit.

| University at Buffalo The State University of New York                                                                                                    | c                                  | ustomer Service |
|----------------------------------------------------------------------------------------------------|------------------------------------|-----------------|
| Home PREVIEW 202                                                                                                    | Sign Out                           |                 |
| Authentication<br>Confirming your identity enhances the security of your account by using a secondary device to verify your identity. Thi<br>account, even if they know your password. | s prevents anyone but you from acc | essing your     |
| Please enter code sent to / @buffalo.edu.<br>Authorization Code                                                                                                    |                                    |                 |
| Submit Cancel                                                                                                    |                                    |                 |

9. Click on the Bank Account circle. If you need to return to your profile, click on Back to profile.

| University at Buffalo The State University of New York                                                                                                    | Customer Servic                                                            | :e          |
|----------------------------------------------------------------------------------------------------|----------------------------------------------------------------------------|-------------|
| Home User Acceptance Test 201                                                                                                    | Sign Out                                                                   |             |
| Enroll in Refunds<br>Step 2 of 2: Select your refund method                                                                                                    |                                                                            | ГІУЕ НЕСР ≩ |
| Refunds will be disbursed via the selected method at the time the request is received and processe<br>mail in the form of a paper check, to the address on record in HUB. | d. If a refund method is not selected, refunds will be delivered to you vi | Э           |
| Bank Account (Direct Deposit)                                                                                                    | Funds should be received 1-2 business days from processed date             |             |
| Back to profile                                                                                                    |                                                                            |             |

10. Enter your bank account information including the Account Holder's Name, Bank Name, Checking or Savings Account, Routing Number and Account Number (need to enter twice). Once you've entered your bank account information, click Save.

| University at                                                                                                    | Cus<br>t Buffalo The State University of New York                                                                                                    | tomer Service |
|----------------------------------------------------------------------------------------------------|----------------------------------------------------------------------------------------------------|---------------|
| Home User Acceptance Tes                                                                                                    | est 201                                                                                                    | Sign Out      |
| Enroll in Refu<br>Step 2 of 2: Select<br>Refunds will be disbursed via<br>mail in the form of a paper che                                               | unds<br>of your refund method<br>a the selected method at the time the request is received and processed. If a refund method is not selected, refunds will be deliver<br>seck, to the address on record in HUB.          | TAE HELP      |
| Bank Account                                                                                                    | nt (Direct Deposit) Funds should be received 1-2 business days from proces                                                                                                    | sed date      |
| Account Holder Name*                                                                                                    |                                                                                                    |               |
| Account Type *                                                                                                    | Ochecking Osavings                                                                                                    |               |
| Routing Number*                                                                                                    | Ø                                                                                                    |               |
| Account Number*                                                                                                    | <br>Ø                                                                                                    |               |
| Account Number Confirm*                                                                                                    | *                                                                                                    |               |
| By clicking Save, I authorize<br>via the method I have selec<br>money that I am not entitled<br>I also acknowledge that I ar<br>closed my bank account. | te Nelnet Campus Commerce to disburse my student account refund<br>cted. I acknowledge that I am responsible for repayment if I receive<br>d to.<br>am responsible for updating my bank information if I have changed or |               |
| Back to profile                                                                                                    |                                                                                                    |               |

11. You are now enrolled in Direct Deposit.

| T T                                                    |                                  | Customer Service                                                                                                    |
|--------------------------------------------------------|----------------------------------|----------------------------------------------------------------------------------------------------|
| University at Buffalo The State University of New York |                                  |                                                                                                    |
| Home PREVIEW 202                                       |                                  | Sign Out                                                                                                    |
| Welcome,                                               |                                  | ID: The second second sec |
| Refund Method                                          |                                  |                                                                                                    |
| Refund Method Selected Bank Account: XXXXX4321         | Edit Refund Method Remove Refund | Method Edit Profile                                                                                                    |
| Change History Notification History                    |                                  |                                                                                                    |
| Changed Date                                           | Change Made                      | Changed By                                                                                                    |
| 3/14/2022 2:42:06 PM (CST)                             | Profile Update                   | 113986                                                                                                    |
| 3/14/2022 2:39:01 PM (CST)                             | Profile Update                   | 113986                                                                                                    |
|                                                        |                                  |                                                                                                    |
|                                                        |                                  |                                                                                                    |
|                                                        |                                  | Top of Page   Terms of Use   Privacy & Security<br>2001-2020 Nelnet, Inc. and Affiliates. All Right Reserved                                                                                                    |
|                                                        |                                  |                                                                                                    |

# **Edit Direct Deposit Account Information**

1. Click on Edit Refund Method.

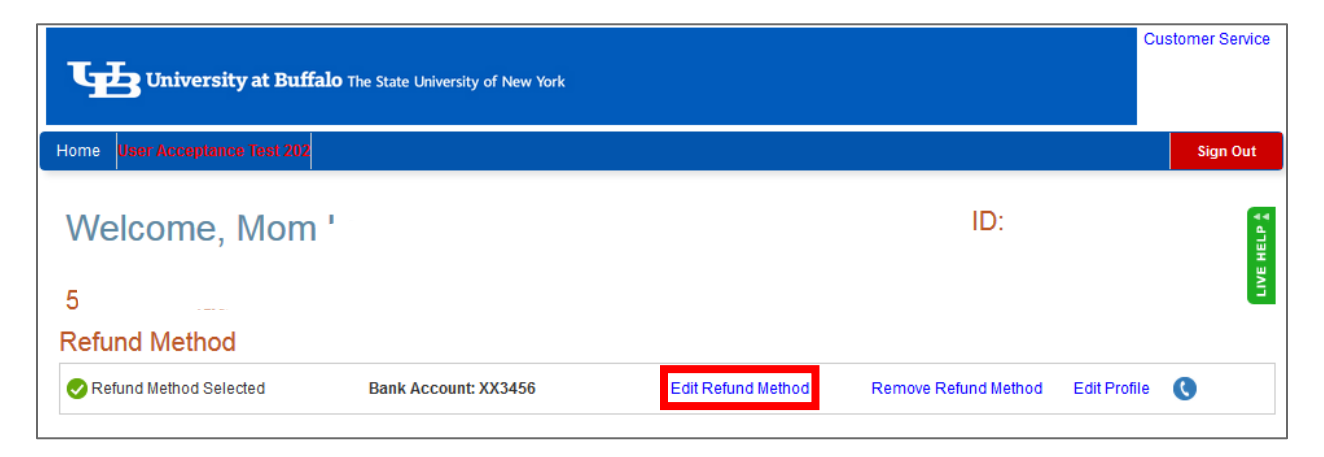

2. Enter your updated information and click Save.

| University at                                                                                 | : <b>Buffalo</b> The State University of New York                                                                                                    | Customer Service     |
|-----------------------------------------------------------------------------------------------|----------------------------------------------------------------------------------------------------|----------------------|
| Home User Acceptance Tes                                                                      | st 201                                                                                                    | Sign Out             |
| Edit Refund I                                                                                 | Method                                                                                                    | TIVE HELP A          |
| Refunds will be disbursed via<br>mail in the form of a paper che                              | the selected method at the time the request is received and processed. If a refund method is not selected, refunds will be eck, to the address on record in HUB. | delivered to you via |
| Bank Account                                                                                  | t (Direct Deposit) Funds should be received 1-2 business days from p                                                                                             | processed date       |
| Account Holder Name*<br>Bank Name*                                                            |                                                                                                    |                      |
| Account Type *                                                                                | Ohecking Savings                                                                                                    |                      |
| Routing Number*                                                                               | 134000000 🕐                                                                                                    |                      |
| Account Number*                                                                               | •                                                                                                    |                      |
| Account Number Confirm*                                                                       |                                                                                                    |                      |
| By clicking Save, I authorize<br>via the method I have select<br>money that I am not entitled | a Nelnet Campus Commerce to disburse my student account refund<br>ted. I acknowledge that I am responsible for repayment if I receive<br>d to.                   |                      |
| I also acknowledge that I ar<br>closed my bank account.                                       | m responsible for updating my bank information if I have changed or           Save         Cancel                                                                |                      |
| Back to profile                                                                               |                                                                                                    |                      |

# **Remove Direct Deposit Information**

1. Click on Remove Refund Method to remove your direct deposit information.

| University at Buffalo         | The State University of New York |                    |                      | C            | ustomer Service |
|-------------------------------|----------------------------------|--------------------|----------------------|--------------|-----------------|
| Home User Acceptance Test 202 |                                  |                    |                      |              | Sign Out        |
| Welcome, Mom                  |                                  |                    | ID:                  |              |                 |
| Refund Method                 |                                  |                    |                      | _            |                 |
| Refund Method Selected        | Bank Account: XX3456             | Edit Refund Method | Remove Refund Method | Edit Profile | 0               |

2. Click Yes or No. If Yes, your direct deposit information will be removed. If No, your direct deposit information will remain as is.

| Remove Refund Method                                                                                                    |        |
|----------------------------------------------------------------------------------------------------|--------|
| Are you sure you want to remove your refund method?<br>This will result in your refund method reverting<br>back to the default, paper check. |        |
|                                                                                                    | Yes No |

#### **Change History Tab**

1. Click on the Change History tab to view any changes made to your refund account, such as enrollment in direct deposit, removal of direct deposit and bank account information changes.

| <b>University at Buffalo</b> The Si | ate University of New York                      |                |                                                 | Customer Servic |  |  |
|-------------------------------------|-------------------------------------------------|----------------|-------------------------------------------------|-----------------|--|--|
| Home PREVIEW 202                    |                                                 |                |                                                 | Sign Out        |  |  |
| Welcome, Christy                    |                                                 |                | ID: 118                                         | ID: 118709      |  |  |
| Refund Method                       |                                                 |                |                                                 |                 |  |  |
| Refund Method Selected              | Refund Method Selected Bank Account: XXXXXX3212 |                | Refund Method Remove Refund Method Edit Profile |                 |  |  |
| Change History Notification History |                                                 |                |                                                 |                 |  |  |
| Changed Date                        |                                                 | Change Made    | Change                                          | d By            |  |  |
| 3/15/2022 12:48:02 PM (CST)         |                                                 | Profile Update | 118709                                          |                 |  |  |
| 3/15/2022 9:55:44 AM (CST)          |                                                 | Profile Update | 118709                                          |                 |  |  |
| 3/15/2022 9:54:48 AM (CST)          |                                                 | Profile Update | 118709                                          |                 |  |  |
|                                     |                                                 |                |                                                 |                 |  |  |
|                                     |                                                 |                |                                                 |                 |  |  |

# **Notification History Tab**

1. Click on the Notification History tab to view any email communications that have been sent to you.

| University at Buffalo The St.                 | ite University | of New York         |                    |                           |                      |              | Customer Service |
|-----------------------------------------------|----------------|---------------------|--------------------|---------------------------|----------------------|--------------|------------------|
| Home PREVIEW 202                              |                |                     |                    |                           |                      | Sign Ou      | it               |
| Welcome, Christy                              |                |                     |                    | ID: 118709                |                      |              |                  |
| Refund Method                                 |                |                     |                    |                           |                      |              |                  |
| Refund Method Selected                        | Bank           | Account: XXXXXX3212 | Edit Refund Method | d Remove l                | Refund Method        | Edit Profile | 0                |
| Change History Notification History Date Sent | Туре           | Sender              | Recipient          | Subject                   |                      |              |                  |
| 3/15/2022 12:45:34 PM (CST)                   | Email          | UBeBill@buffalo.edu | .@buffalo.edu      | Refunds Authentication    | Code                 |              |                  |
| 3/15/2022 10:01:15 AM (CST)                   | Email          | UBeBill@buffalo.edu | @buffalo.edu       | Refunds Authentication    | Code                 |              |                  |
| 3/15/2022 9:56:59 AM (CST)                    | Email          | UBeBill@buffalo.edu | @buffalo.edu       | You will no longer receiv | e text messages from | Refunds.     |                  |
| 3/15/2022 9:55:45 AM (CST)                    | Email          | UBeBill@buffalo.edu | @buffalo.edu       | Refunds Authentication    | Code                 |              |                  |
|                                               |                |                     |                    |                           |                      |              |                  |

# **Refund History Tab**

1. If you have had a refund processed, click on the Refund History tab to view detailed information about your refund. Click on the question mark icon for an explanation of the status of the refund.

| University at Bu                          | <b>iffalo</b> The State Univ | ersity of New York   |     |               |                      | Customer S     |  |
|-------------------------------------------|------------------------------|----------------------|-----|---------------|----------------------|----------------|--|
| ome                                       |                              |                      |     |               |                      | Sign           |  |
| Welcome                                   |                              |                      |     | ID:           |                      |                |  |
| Refund Method                             |                              |                      |     |               |                      |                |  |
| Refund Method Selected                    | Bank Acco                    | unt: XX3456          | Edi | Refund Method | Remove Refund Method | Edit Profile 🔇 |  |
| Refund History Change H<br>Submitted Date | Amount                       | on History<br>Status |     | Pay           | ment Method          | Requests       |  |
| Q. 11/4/2019                              | \$12.50                      | Success              | 0   |               |                      |                |  |
| Q 11/1/2019                               | \$5.83                       | Success              | 0   |               |                      |                |  |

# **Need Assistance?**

Nelnet's customer service information can be found at the Customer Service link at the top of the screen. There is also a Live Help feature available Monday through Friday, 9:00 a.m. to 6:00 p.m. EST.

| University at Buff            | <b>alo</b> The State University of New York |                    |                      | C            | ustomer : | 3ervice   |
|-------------------------------|---------------------------------------------|--------------------|----------------------|--------------|-----------|-----------|
| Home User Acceptance Test 202 |                                             |                    |                      |              | Sigi      | n Out     |
| Welcome                       |                                             |                    | ID:                  |              |           | LIVE HELP |
| Refund Method                 |                                             |                    |                      |              |           |           |
| Refund Method Selected        | Bank Account: XX3456                        | Edit Refund Method | Remove Refund Method | Edit Profile | 0         |           |

# **Need Additional Assistance?**

Contact the Student Accounts office by phone at 716-645-1800 or online through our Contact Us page.